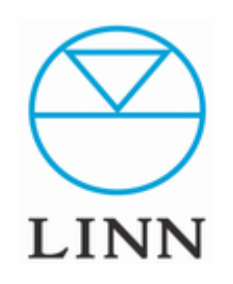

# LINN Manage Systemへのログイン方法

How to Login Manage System

## LINN アカウントの作成

① LINN Manage Systemをお使い頂くにあたり、 LINNのアカウントを取得する必要があります。

最初に、操作ソフト「KAZOO」を起動し、 ウインドウ左上の3本線をクリックします。

②ウインドウ右下の「設定」をクリックします。 「セッティング」画面になり、 上部にある「LINN Account」をクリックし、 「Log In」ボタンの下の「Sign-Up」をクリック します。

③Register(登録画面)になりますの で、メールアドレス、パスワード(2回 入力)を入力します。

「Register」のボタンを押すと Activation ウインドウが開きます。

登録したメールアドレスにLINNより メールが届きますので、そこに明記 されている「Activation Code」を Activation ウインドウに入力するか、 認証するためのリンクをクリックする ことで承認されます。

※到着するメールにより異なる場合 がございます。

これで登録は完了です。

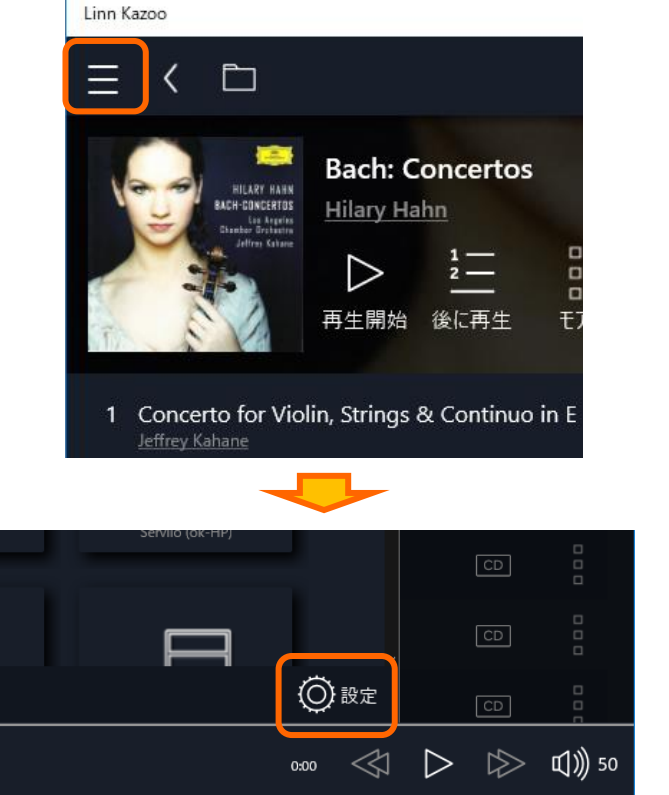

App セッティング

By clicking "Register" below, you confirm that you

erstand and agree to our privacy policy

App セッティング サーバー プライバシー Linn Accoun

Register

Email Address

Password

Your password

Repeat Password

App セッティング

Before you can log in, we need to verify your email

Enter the code below to activate your account

You should shortly receive a email from us containing a

Submit

Manage Accou

App セッティング サーバー プライバシー Linn Account

Activate your account

six-character activation code.

Six-character activation code

Or return to the login page.

address

Activation Code

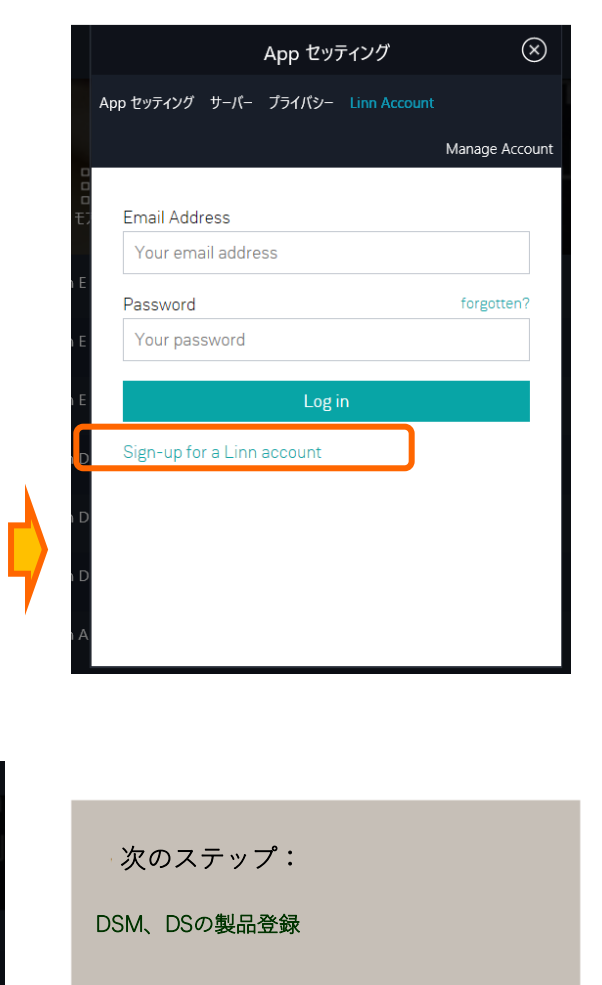

## DS、DSM製品の登録

① アカウントが設定終了後、 次に製品を登録します。

操作ソフトKazooを起動し、 左上のメニューマークをクリックののち、 右下の「設定」項目をクリックします。

アカウント作成済でしたら、表示されたウインドウの右側にある 「LINN Account」をクリックし、ログインします。

ログイン完了しますと、お持ちのDS,DSM製品が表示されますので 右記のように、該当する製品の横にある「Add」を押すと 「Remove」へ変わります。

これで登録が完了です。

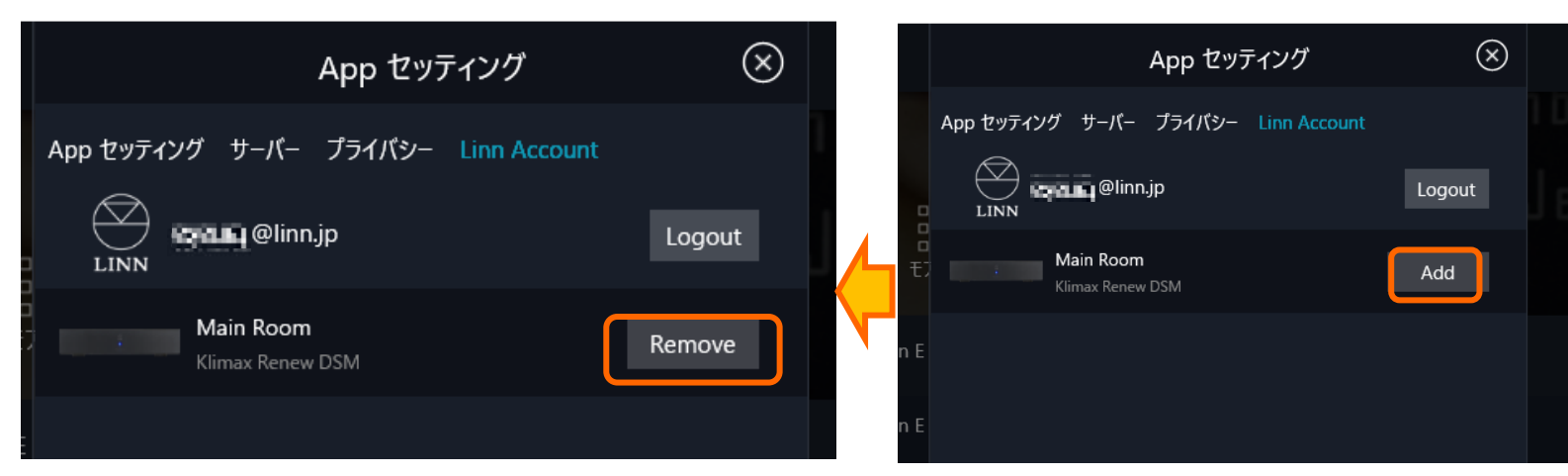

| App セッティング                                        | Ŀ |
|---------------------------------------------------|---|
| App セッティング サーバー ファームウェアアップデート プライパシー Linn Account |   |
| Manage Account                                    |   |
| Email Address                                     |   |
| Your email address                                |   |
| Password forgotten?                               |   |
| Your password                                     |   |
| Log in                                            |   |
| Sign-up for a Linn account                        |   |

次のステップ:

#### LINN Manage Systemのアクセス方法 その1

## Manage System ヘログイン

① 前ページにてお使いの製品の登録が完了後、下記のリンクより設定サイト「Manage Systems」へアクセスします。

<LINN Manage Systems> https://www.linn.co.uk/account/music-systems

②ログインのためのウインドウが表示されますので、ご登録いただいたID(メールアドレス)とパスワードを入力します。

③ログインできましたら、右のウインドウに切り替わり、お使いのDS/DSMが表示されます。

④設定を変更されたい場合は、製品の画像の左下にある「Edit Settings」をクリックしてください。

| ⊘ LINN         | jp 🗸                                                                                                    |
|----------------|----------------------------------------------------------------------------------------------------|
| YOUR HOME      |                                                                                                    |
| Music Systems  | YOUR MUSIC SYSTEMS                                                                                                    |
| Room Designs   | Q                                                                                                    |
| System Updates | MAJIK DSM/4                                                                                                    |
| LINN           |                                                                                                    |
| Notifications  |                                                                                                    |
| Privacy        | O                                                                                                    |
| Help & Support |                                                                                                    |
|                | EDIT SETTINGS :                                                                                                    |
|                | EINN<br>YOUR HOME<br>Music Systems<br>Room Designs<br>System Updates<br>LINN<br>Notifications<br>Privacy<br>Help & Support |

### Manage System でのEdit

 前ページにて、製品の「Edit Settings」をクリックしますと、下記のようなウインドウに切り替わり、 Konfigの「CONFIGURATIOIN」タブと同様の設定がこの画面で操作頂けます。

②右側、縦一列がメニューで、その設定項目が右側のウインドウに表示されます。 Konfigと同様に、設定を行いたいメニューを選択し、その詳細を右側で設定します。

※詳細につきましては、後日、「Manage Systems」マニュアルにてご案内をさせて頂きます。

| 🕾 linn         | <               | MAJIK DSM/4 2F | 💮 tanaka@linn.jp 🗸 |
|----------------|-----------------|----------------|--------------------|
| YOUR HOME      | Status: Online  |                |                    |
| Music Systems  |                 | System Name    | MAJIK DSM/4 2F     |
| Room Designs   |                 |                | DEVICES            |
| System Updates | OPTIMISE SYSTEM | Network Player | Majik DSM >        |
| LINN           |                 | - Front Left   | Linn Akurate 242   |
| Notifications  | GENERAL         | Front Right    | Linn Akurate 242   |
| Privacy        | SPACE           |                |                    |
| Help & Support | DISPLAY         | Volume Offsets | >                  |
|                | SOURCES         |                |                    |
|                | MUSIC           | Start-Up Mode  | Sleep 🗸            |
|                | OUTPUTS         | Auto-play      |                    |